设备管理 **韦家宁** 2024-07-03 发表

## 组网及说明

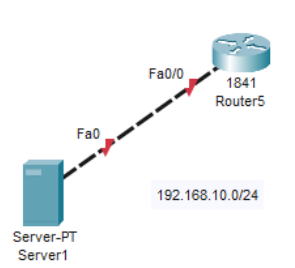

组网说明:

本案例采用思科模拟器的路由器模拟IOS镜像恢复的典型案例。

在日常工作中,会偶尔遇到用户误删网络设备镜像导致设备成砖的情况,当设备成砖后,还可以通过 一些特定的方式来恢复IOS镜像。

配置过程:

- 1、复现误删IOS镜像的操作。
- 2、使用TFTP的方式将IOS镜像导入到路由器。

## 配置步骤

操作过程:

(1) 复现误删IOS镜像的操作。

特别说明:删除前,先使用dir命令记录IOS镜像的名称。

c1841-advipservicesk9-mz.124-15.T1.bin

| 3 | -rw- | 33591768 | <no< th=""><th>date&gt;</th><th>c1841-advipservicesk9-mz.124-15.Tl.bin</th></no<> | date> | c1841-advipservicesk9-mz.124-15.Tl.bin |
|---|------|----------|-----------------------------------------------------------------------------------|-------|----------------------------------------|
| 2 | -rw- | 28282    | <no< td=""><td>date&gt;</td><td>sigdef-category.xml</td></no<>                    | date> | sigdef-category.xml                    |
| 1 | -rw- | 227537   | <no< td=""><td>date&gt;</td><td>sigdef-default.xml</td></no<>                     | date> | sigdef-default.xml                     |

记录完成后,使用delete删除IOS镜像文件。

```
Router#delete c1841-advipservicesk9-mz.124-15.T1.bin
Delete filename [c1841-advipservicesk9-mz.124-15.T1.bin]?
Delete flash:/c1841-advipservicesk9-mz.124-15.T1.bin? [confirm]
Router#
```

删除完成后,使用reload命令重启

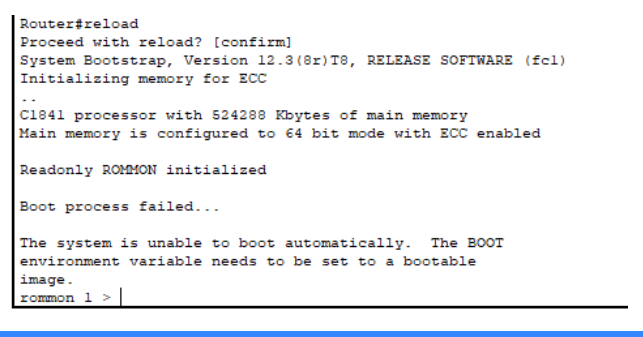

配置关键点

重启后发现无法正常启动进入IOS系统,说明已经刷成砖。

使用如下操作恢复路由器的IOS镜像。

rommon 1 > IP\_ADDRESS=192.168.10.1 //设置路由器的IP地址 rommon 2 > IP\_SUBNET\_MASK=255.255.255.0 //设置子网掩码 rommon 3 > DEFAULT\_GATEWAY=192.168.10.2 //设置默认网关 rommon 4 > TFTP\_SERVER=192.168.10.2 //指向TFTP服务器 rommon 5 > TFTP\_FILE=c1841-advipservicesk9-mz.124-15.T1.bin //指定要下载的文件 rommon 6 > set //查看配置的情况 DEFAULT\_GATEWAY=192.168.10.2 IP\_ADDRESS=192.168.10.1 IP\_SUBNET\_MASK=255.255.255.0 PS1=rommon!> TFTP\_FILE=c1841-advipservicesk9-mz.124-15.T1.bin TFTP\_SERVER=192.168.10.2 rommon 7 > tftpdnld //下载文件

IP\_ADDRESS: 192.168.10.1 IP\_SUBNET\_MASK: 255.255.0 DEFAULT\_GATEWAY: 192.168.10.2 TFTP\_SERVER: 192.168.10.2

TFTP\_FILE: c1841-advipservicesk9-mz.124-15.T1.bin

Invoke this command for disaster recovery only.

WARNING: all existing data in all partitions on flash will be lost!

Do you wish to continue? y/n: [n]: y //这里输入y后回车

## 开始下载

## Router5

- 0

×

| Physical | Config  | CLI      | Attributes |          |        |          |           |       |      |      |    |      |         |     |      |   |
|----------|---------|----------|------------|----------|--------|----------|-----------|-------|------|------|----|------|---------|-----|------|---|
|          |         |          |            | 10       | S Comm | and Line | e Interfa | ce    |      |      |    |      |         |     |      |   |
| program  | flash   | locatio  | on 0x61f20 | 000      |        |          |           |       |      |      |    |      | -       | -   |      | 1 |
| program  | flash   | locatio  | on 0x61f30 | 000      |        |          |           |       |      |      |    |      |         |     |      |   |
| program  | flash   | locatio  | on 0x61f40 | 000      |        |          |           |       |      |      |    |      |         |     |      |   |
| program  | flash   | locatio  | on 0x61f50 | 000      |        |          |           |       |      |      |    |      |         |     |      |   |
| program  | flash   | locatio  | on Ox61f60 | 000      |        |          |           |       |      |      |    |      |         |     |      |   |
| program  | flash   | locatio  | on 0x61f70 | 000      |        |          |           |       |      |      |    |      |         |     |      |   |
| program  | flash   | locatio  | on 0x61f80 | 000      |        |          |           |       |      |      |    |      |         |     |      |   |
| program  | flash   | locatio  | on 0x61f90 | 000      |        |          |           |       |      |      |    |      |         |     |      |   |
| program  | flash   | locatio  | on Ox61fa0 | 000      |        |          |           |       |      |      |    |      |         |     |      |   |
| program  | rlash   | locatio  | on Uxelfb0 | 000      |        |          |           |       |      |      |    |      |         |     |      |   |
| program  | rlash   | locatio  | on Oxelfco | 000      |        |          |           |       |      |      |    |      |         |     |      |   |
| program  | Tlash   | locatio  | on Oxelfdo | 500      |        |          |           |       |      |      |    |      |         |     |      |   |
| program  | Tlash   | locatio  | on Uxelfeu | 000      |        |          |           |       |      |      |    |      |         |     |      |   |
| program  | riash   | locatio  | on Oxelfro | 000      |        |          |           |       |      |      |    |      |         |     |      |   |
| program  | TTabu   | TOCACIO  | n oxezooo  | 500      |        |          |           |       |      |      |    |      |         |     |      |   |
| rommon   | 8 > tf  | tpdnld   |            |          |        |          |           |       |      |      |    |      |         |     |      |   |
|          | IP_     | ADDRESS  | 192.168.   | 10.1     |        |          |           |       |      |      |    |      |         |     |      |   |
| I        | P_SUBN  | ET_MASK: | 255.255.   | 255.0    |        |          |           |       |      |      |    |      |         |     |      |   |
| DE.      | FAULT_  | GATEWAY: | 192.168.   | 10.2     |        |          |           |       |      |      |    |      |         |     |      |   |
|          | TFTP    | SERVER:  | 192.168.   | 10.2     |        |          |           |       |      |      |    |      |         |     |      |   |
|          | TF      | TP_FILE: | c1841-ad   | vipserv: | icesk9 | -mz.13   | 4-15.     | T1.b: | in   |      |    |      |         |     |      |   |
| Invoke   | this c  | ommand 1 | for disast | er recon | very o | nly.     |           |       |      |      |    |      |         |     |      |   |
| WARNING  | : all ( | existing | data in    | all part | tition | s on f   | flash     | will  | be   | lost | :! |      |         |     |      |   |
|          |         |          |            |          |        |          |           |       |      |      |    |      |         |     |      |   |
| Do you   | wish t  | o contin | nue? y/n:  | [n]:     | 2      |          |           |       |      |      |    |      |         |     |      |   |
|          |         |          |            |          |        |          |           |       |      |      |    |      |         |     |      |   |
|          |         |          |            |          |        |          |           |       |      |      |    |      |         |     |      |   |
| Receivi  | ng cl8  | 41-advig | servicesk  | 9-mz.124 | 4-15.T | 1.bin    | from      | 192   | 168. | 10.3 | 2  |      |         |     |      |   |
|          |         |          |            |          |        |          |           |       |      |      |    | <br> | <br>    |     | <br> |   |
|          |         |          |            |          |        |          |           |       |      |      |    | <br> | <br>    |     | <br> |   |
|          |         |          |            |          |        |          |           |       |      |      |    | <br> | <br>    |     |      |   |
|          |         |          |            |          |        |          |           |       |      |      |    | <br> | <br>    |     | <br> |   |
|          |         |          |            |          |        |          |           | 1111  |      |      |    | <br> | <br>111 | !!! | <br> |   |
|          |         | mmin     |            |          |        |          |           | 1111  |      |      |    | <br> | <br>    |     | <br> |   |
|          |         |          |            |          |        |          |           |       |      |      |    |      |         |     |      |   |

下载完成后,使用reset命令重启系统。

| Router5         |         |               |                    |          |      | - |       | > |
|-----------------|---------|---------------|--------------------|----------|------|---|-------|---|
| Physical Config | CLI     | Attributes    |                    |          |      |   |       |   |
|                 |         |               | IOS Command Line I | nterface |      |   |       |   |
| program flash   | locatio | on 0x61de0000 | )                  |          |      |   |       | ~ |
| program flash   | locatio | on 0x61df0000 | 0                  |          |      |   |       | ~ |
| program flash   | locatio | on 0x61e00000 | 0                  |          |      |   |       |   |
| program flash   | locatio | on 0x6le10000 | 0                  |          |      |   |       |   |
| program flash   | locatio | on 0x61e20000 | 0                  |          |      |   |       |   |
| program flash   | locatio | on 0x61e30000 | )                  |          |      |   |       |   |
| program flash   | locatio | on 0x61e40000 | 0                  |          |      |   |       |   |
| program flash   | locatio | on 0x61e50000 | 0                  |          |      |   |       |   |
| program flash   | locatio | on Ox6le60000 | 0                  |          |      |   |       |   |
| program flash   | locatio | on 0x61e70000 | 0                  |          |      |   |       |   |
| program flash   | locatio | on 0x61e80000 | 0                  |          |      |   |       |   |
| program flash   | locatio | on 0x61e90000 | 0                  |          |      |   |       |   |
| program flash   | locatio | on 0x6lea0000 | 0                  |          |      |   |       |   |
| program flash   | locatio | on 0x61eb0000 | 0                  |          |      |   |       |   |
| program flash   | locatio | on 0x6lec0000 | 0                  |          |      |   |       |   |
| program flash   | locatio | on 0x6led0000 | 0                  |          |      |   |       |   |
| program flash   | locatio | on 0x6lee0000 | 0                  |          |      |   |       |   |
| program flash   | locatio | on 0x61ef0000 | 0                  |          |      |   |       |   |
| program flash   | locatio | on 0x61f00000 | 0                  |          |      |   |       |   |
| program flash   | locatio | on 0x61f10000 | 2                  |          |      |   |       |   |
| program flash   | locatio | on 0x61f20000 | 2                  |          |      |   |       |   |
| program flash   | locatio | on 0x61f30000 | 2                  |          |      |   |       |   |
| program flash   | locatio | on 0x61f40000 | 2                  |          |      |   |       |   |
| program flash   | locatio | on 0x61f50000 |                    |          |      |   |       |   |
| program flash   | locatio | on Oxelfe0000 |                    |          |      |   |       |   |
| program flash   | locatio | on Oxelf70000 |                    |          |      |   |       |   |
| program flash   | locatio | on 0x61280000 |                    |          |      |   |       |   |
| program flash   | locatio | on Oxerryouou |                    |          |      |   |       |   |
| program flash   | locatio | on Oxelfa0000 |                    |          |      |   |       |   |
| program flash   | locatio | on Oxelfboood |                    |          |      |   |       |   |
| program flash   | locatio | on Oxelfcould |                    |          |      |   |       |   |
| program flash   | locatio | on Oxelfa0000 |                    |          |      |   |       |   |
| program flash   | locatio | on oxelfeoood |                    |          |      |   |       |   |
| program riash   | locatio | on Oxell20000 |                    |          |      |   |       |   |
| program flash   | rocatio | 5n 0xe2000000 | ,                  |          |      |   |       |   |
| rommon 9 > res  | et      |               |                    |          |      |   |       | ~ |
|                 |         | 1             |                    |          |      | _ | -     |   |
|                 |         |               |                    |          | Copy |   | Paste |   |

正在启动

| Router5                                                                          |
|----------------------------------------------------------------------------------|
| Physical Config CLI Attributes                                                   |
| IOS Command Line Interface                                                       |
| program flash location 0x61e50000                                                |
| program flash location 0x61e60000                                                |
| program flash location 0x61e70000                                                |
| program flash location 0x6le80000                                                |
| program flash location 0x6le90000                                                |
| program flash location 0x6lea0000                                                |
| program flash location 0x6leb0000                                                |
| program flash location 0x6lec0000                                                |
| program flash location 0x6led0000                                                |
| program flash location 0x6lee0000                                                |
| program flash location 0x6lef0000                                                |
| program flash location 0x61f00000                                                |
| program flash location 0x61f10000                                                |
| program flash location 0x61f20000                                                |
| program flash location 0x61f30000                                                |
| program flash location 0x61f40000                                                |
| program flash location 0x61f50000                                                |
| program flash location 0x61f60000                                                |
| program flash location 0x61f70000                                                |
| program flash location 0x61f80000                                                |
| program flash location 0x61f90000                                                |
| program flash location 0x61fa0000                                                |
| program flash location 0x61fb0000                                                |
| program flash location 0x61fc0000                                                |
| program flash location 0x61fd0000                                                |
| program flash location 0x61fe0000                                                |
| program flash location 0x61ff0000                                                |
| program flash location 0x62000000                                                |
| rommon 9 > reset<br>System Bootstrap, Version 12.3(8r)T8, RELEASE SOFTWARE (fcl) |
| Cisco 1841 (revision 5.0) with 114688K/16384K bytes of memory.                   |
| Readonly ROMMON initialized                                                      |
| Self decompressing the image :                                                   |
| *****                                                                            |

启动完成,可以进入系统。

| hysical Config CLI Attributes    |                                                    |
|----------------------------------|----------------------------------------------------|
|                                  | IOS Command Line Interface                         |
| Copyright (c) 1986-2007 by Cise  | co Systems, Inc.                                   |
| Compiled Wed 18-Jul-07 04:52 by  | y pt_team                                          |
| Image text-base: 0x60080608, da  | ata-base: 0x6270CD50                               |
| This product contains cryptogra  | aphic features and is subject to United            |
| States and local country laws of | governing import, export, transfer and             |
| ase. Delivery of Cisco cryptog   | raphic products does not imply                     |
| third-party authority to import  | t, export, distribute or use encryption.           |
| Importers, exporters, distribut  | tors and users are responsible for                 |
| compliance with U.S. and local   | country laws. By using this product you            |
| agree to comply with applicable  | e laws and regulations. If you are unable          |
| to comply with U.S. and local :  | laws, return this product immediately.             |
| A summary of U.S. laws governing | ng Cisco cryptographic products may be found at:   |
| http://www.cisco.com/wwl/export  | t/crypto/tool/stqrg.html                           |
| If you require further assistan  | nce please contact us by sending email to          |
| export@cisco.com.                |                                                    |
| Cisco 1841 (revision 5.0) with   | 114688K/16384K bytes of memory.                    |
| Processor board ID FTX0947218E   |                                                    |
| 1860 processor: part number 0,   | mask 49                                            |
| FastEthernet/IEEE 802.3 inter    | rface(s)                                           |
| 191K bytes of NVRAM.             |                                                    |
| 63488K bytes of ATA CompactFlag  | sh (Read/Write)                                    |
| Cisco IOS Software, 1841 Softwa  | are (C1841-ADVIPSERVICESK9-M), Version 12.4(15)T1, |
| SOFTWARE (fc2)                   |                                                    |
| Technical Support: http://www.c  | cisco.com/techsupport                              |
| Copyright (c) 1986-2007 by Cisc  | co Systems, Inc.                                   |
| Compiled Wed 18-Jul-07 04:52 b   | y pt_team                                          |
| 0                                |                                                    |
| System Configurat:               | ion platog                                         |

Would you like to enter the initial configuration dialog? [yes/no]:

至此,思科路由器IOS镜像恢复的典型案例已完成。